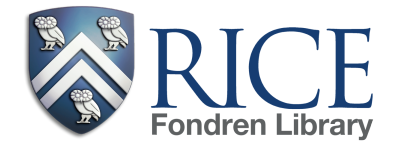

## Kyle Morrow Room Podium

| Podium PC       | <ol> <li>Tap the touch panel and tap YES to start up the system.</li> <li>The PC button should be selected on the touch panel.</li> <li>Login to the PC with username: <i>podium</i> and password: <i>podium</i></li> <li>If the PC does not turn on, the computer is located in rightmost cabinet along the wall. The power button is labeled.</li> <li>USB drives should be plugged into the same PC located in the cabinet.</li> </ol>                                                                                                    |
|-----------------|----------------------------------------------------------------------------------------------------|
| Use Your Laptop | <ol> <li>Tap the touch panel and tap YES to start up the system.</li> <li>Plug your laptop into either the HDMI or VGA cables located on podium.</li> <li>If you forgot your Macbook video adapter, one can be checked out at Circulation.</li> <li>Tap the LAPTOP button on the touch panel, the system will select your input.</li> <li>You may need to adjust your laptop screen settings for optimal resolution.</li> </ol>                                                                                                    |
| DVD/Blu-Ray     | <ol> <li>Tap the touch panel and tap YES to start up the system.</li> <li>Tap the BLU-RAY button on the touch panel.</li> <li>The Blu-Ray player is located in the rightmost cabinet along the wall.</li> <li>Insert your DVD or Blu-Ray disc in the player. Eject button is on the upper right.</li> <li>Control the disc playback from the touch panel.</li> </ol>                                                                                                    |
| Speaker Volume  | <ol> <li>Make sure the system is turned on from the touch panel.</li> <li>Use the <b>PROGRAM VOLUME</b> buttons to adjust or mute the sound in the room.</li> <li>If you have connected your laptop to the VGA and Audio jack, you may need to adjust your laptop volume if you experience any issues with sound.</li> </ol>                                                                                                    |
| Microphones     | <ol> <li>Make sure the system is turned on from the touch panel.</li> <li>A lapel mic and a handheld microphone are located in the charging base inside<br/>the podium cabinet.</li> <li>Switch on a microphone and wait 3-5 seconds while it connects.</li> <li>Volume levels are preset and not adjustable on the microphones.</li> <li>When finished, please switch power off and replace microphones in charging<br/>base, making sure the charging pins are aligned correctly.</li> </ol>                                                                  |
| Troubleshooting | <ol> <li>PC won't wake up check the power switch on the monitor, and the PC power<br/>button on the PC located in the rightmost cabinet along the wall.</li> <li>No sound make sure the PROGRAM VOLUME on the touch panel is not set to<br/>mute or a very low level. If using a laptop (VGA) make sure to plug the audio jack into<br/>your computer and adjust the volume on your laptop.</li> <li>Need assistance? Limited assistance is available 9am-5pm on weekdays. Please<br/>call OIT Help Desk at 713-348-4357 to create a support ticket.</li> </ol> |
| Turn Off System | <b>Please turn off the system when you are finished.</b><br>1. Tap SHUTDOWN on the touch panel.<br>2. Tap YES to confirm the shutdown process.<br>3. Press CTL-ALT-DEL to logout of the podium PC if you were logged into it.                                                                                                    |